## 如何申请目的港放单

## Handbook 16-How to Apply Destination Release

1. 登陆 www.maersk.com 后, 输入需要申请目的港放单的提单号码并点击"View Details"/ "货件追踪" 按钮。

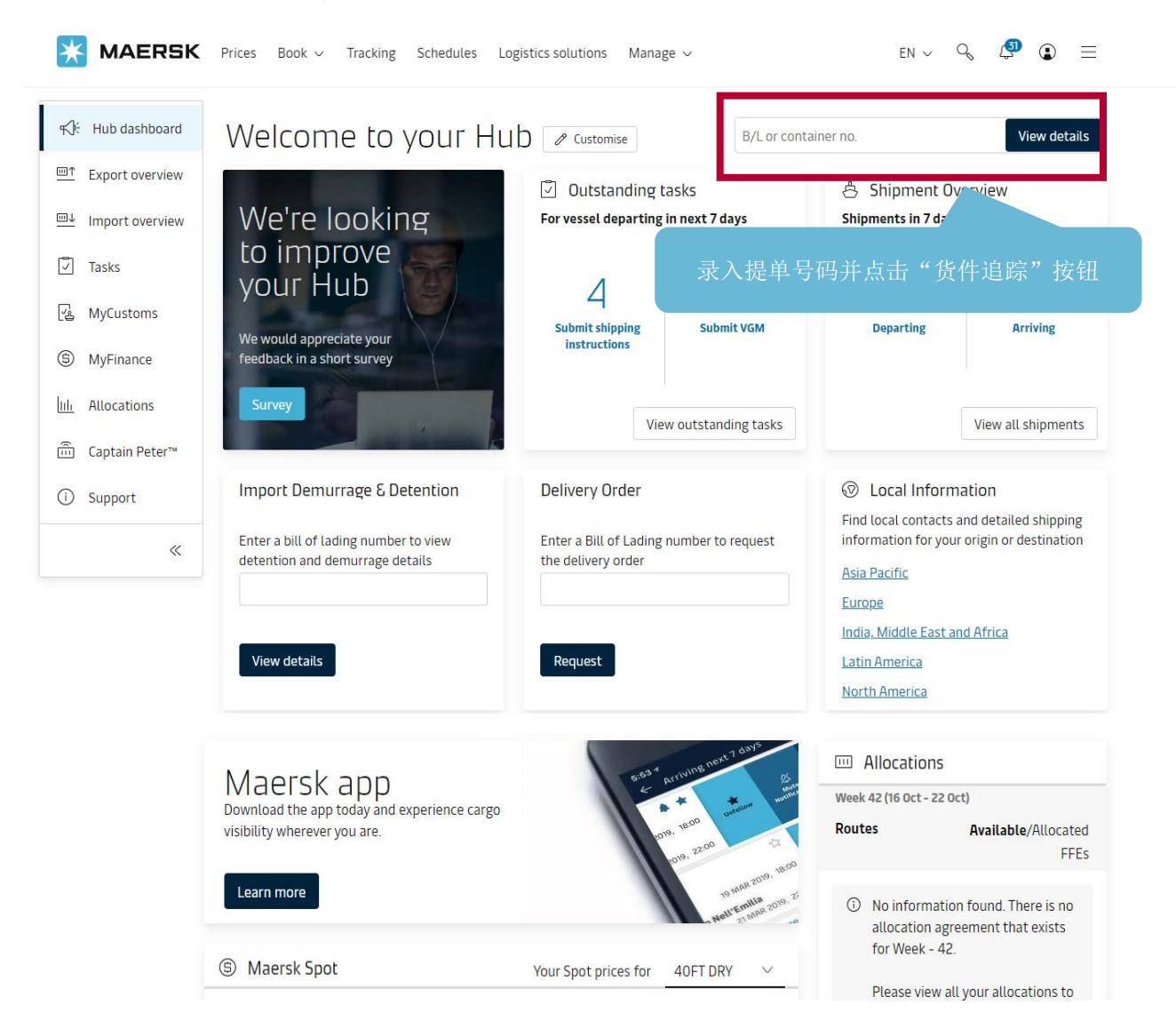

## 如何申请目的港放单 Handbook 16-How to Apply Destination Release ---2023/10/9

2.跳转到 "Shipment details/订单详情"的 "Summary/概要"页面后点击页面右边" "提单状态和操作"/"Bill of Lading"处的"其他提单操作"/"B/L release"按钮

| 🗙 MAERSK Prices Book 🗸 Tracki                                                   | ng Schedules Logistics sol                  | utions Manage 🗸                        | $_{\rm EN}$ V V I $\equiv$                 |
|---------------------------------------------------------------------------------|---------------------------------------------|----------------------------------------|--------------------------------------------|
| ← <u>Back to shipment overview</u>                                              |                                             |                                        |                                            |
| Shipment details                                                                |                                             | TESTSI205                              | View details                               |
| B/L number: TESTSI205 <sup>①</sup><br>Duplicate Amend Cancel                    | Colombo, LK<br>Departed 01 Oct 2023         | Bremerhaven, DE<br>Arrives 26 Oct 2023 | I x <u>20 Dry</u><br>Books, newspapers, pi |
| Summary Documents Containers & VGM Parties Charges Log                          |                                             |                                        |                                            |
| 3 tasks to complete 🛈                                                           |                                             | 2 documents issued 🤇                   | D                                          |
| Submit VGM                                                                      | لا <u>Verify copy</u> on 09 Oct 2023, 07:43 |                                        |                                            |
| Pick empty container                                                            | Booking confirmation on 27 Sep 2023, 11:26  |                                        |                                            |
| Container gate in                                                               |                                             |                                        |                                            |
| <u>View all tasks</u>                                                           |                                             |                                        |                                            |
|                                                                                 |                                             | 点击"其他提单                                | 单操作"按钮                                     |
| ප් Transport plan summary ()                                                    |                                             |                                        |                                            |
| Status: On time<br>Latest event and location: Journey not started <u>View f</u> | ull transport plan 🖒                        | YE: 清要提甲#                              | 要收方米提交甲值。                                  |
| Origin                                                                          | I                                           | Destination                            | an approvac                                |
| <u>ئ</u>                                                                        |                                             | بله<br>ل                               | Ainen y copy                               |
| 冉 Departure                                                                     |                                             | 🐣 Arrival                              | B/L release                                |
| from first port of loading                                                      | i                                           | at last port of discharge              |                                            |
| Colombo Intl Contr Tml, Colombo, LK                                             |                                             | NTB North SEA Terminal                 |                                            |
| () 01 Oct 2023, 01:00 (ETD)                                                     |                                             | () 26 Oct 2023, 22:00 (ETA)            |                                            |
| 8 W KITHIRA, 58K [ 229W                                                         |                                             | 合 W KITHIRA, S8K   339W                |                                            |
|                                                                                 |                                             | Transport plan changes                 |                                            |
| $\stackrel{\mathrm{\tiny{le}}}{=}$ Booking details and references $$            |                                             |                                        |                                            |
| Booking number Booked by reference   TESTSI205 -                                | Contract ID Product type                    | 3                                      |                                            |
| Service mode<br>Merchant Haulage (CY) - Merchant Haulage (CY)                   |                                             |                                        |                                            |
| Important dates                                                                 |                                             |                                        |                                            |
| Booking date: 27 Sep 2023, 11:10 (UTC) by                                       |                                             |                                        |                                            |
| Price calculation date: 01 Oct 2023                                             |                                             |                                        |                                            |

## 如何申请目的港放单 Handbook 16-How to Apply Destination Release ---2023/10/9

3. 进入"其他提单操作"页面后,在 Select release type 处选择 Issue final Bill of Lading to other party, Send the Bill of Lading to 处点选 Shipment party 后,再从下拉菜单选择 Consignee,然后点击页面下方的 SUBMIT REQUEST 按钮提交目的港放单申请即可。

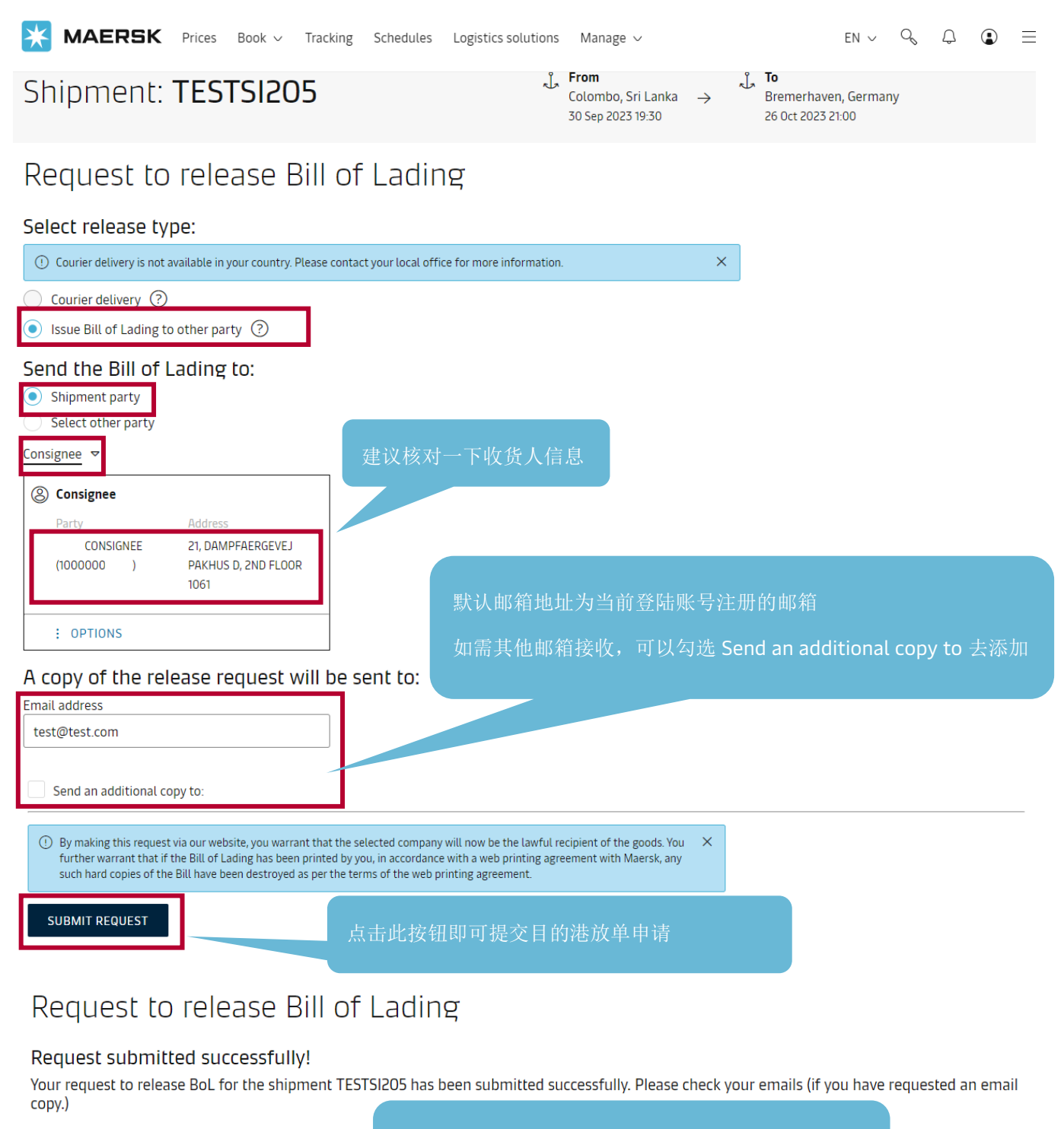

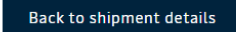

☆看到如上提示就代表提交成功,同时邮箱里会收到 系统发送的主题带有受理号码的邮件回执。